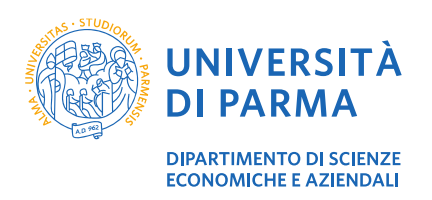

Guida pratica iscrizione prova finale

GUIDA PRATICA PER L'ISCRIZIONE ALLA PROVA FINALE

| Informazioni sul documento                      |                                               |  |
|-------------------------------------------------|-----------------------------------------------|--|
| Redazione a cura di:                            | Distribuito a:                                |  |
| Giuseppina Troiano                              | Studenti Corsi di Laurea (Triennali) Dip. SEA |  |
| U.O. Amministrazione Dipartimentale - Didattica |                                               |  |

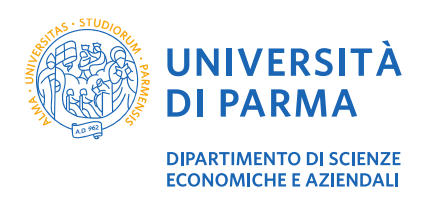

#### Guida pratica iscrizione prova finale

## Sommario

| 1. Scopo e ambito del documento | 3 |
|---------------------------------|---|
| 2. Specifiche della procedura   | 3 |
| 3. Istruzioni                   | 4 |
| 4. Supporto                     | 7 |

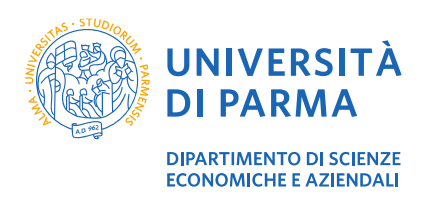

## 1. Scopo e ambito del documento

Lo scopo del presente documento è quello di illustrare agli studenti triennali prossimi alla laurea, la procedura da seguire per l'iscrizione alla prova finale.

## 2. Specifiche della procedura

L'iscrizione alla prova finale deve essere effettuata da tutti gli studenti dei corsi di laurea triennali che intendono laurearsi in una determinata sessione di laurea. Alla procedura si accede tramite il <u>sito del Dipartimento</u> e l'iscrizione deve necessariamente precedere la presentazione della domanda conseguimento titolo di ESSE3, pena l'annullamento d'ufficio della domanda di laurea.

All'atto dell'iscrizione, gli studenti scelgono il relatore e la relativa commissione per il proprio corso di laurea. Ogni docente accetta, per ogni sessione di laurea, al massimo **dieci** studenti (venti per il prof. Guido Cristini - corso di laurea FOOD System) e le iscrizioni sono accettate in ordine cronologico. Gli studenti devono, pertanto, consultare per tempo gli argomenti con i testi di riferimento proposti dai docenti, e individuare una eventuale "seconda scelta". Il sistema permette di visualizzare in tempo reale i docenti che hanno raggiunto il numero massimo di studenti previsti, impedendo di proseguire con l'iscrizione.

Una volta effettuata l'iscrizione, **non** è più possibile cambiare il docente e/o l'argomento. Prima di iscriversi, gli studenti devono considerare con attenzione tutte le possibilità, con particolare riferimento alla bibliografia di ogni argomento.

Le iscrizioni si aprono sette settimane prima della sessione di laurea e restano aperte per due settimane.

Al completamento dell'iscrizione occorre stampare l'avvenuta registrazione da allegare alla domanda di conseguimento titolo di ESS3. Il pulsante "Stampa il modulo" non resterà disponibile dopo l'iscrizione, qualora non si proceda immediatamente con la stampa. Il modulo non stampato potrà eventualmente essere richiesto alla Segreteria Didattica <u>didattica.sea@unipr.it</u>.

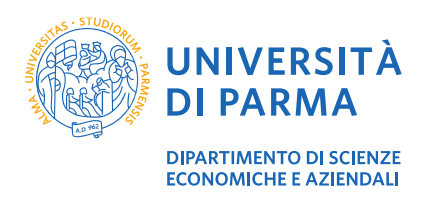

## 3. Istruzioni

All'iscrizione si accede tramite il sito del Dipartimento.

Dopo aver selezionato il tuo corso di laurea, clicca su *Iscrizione Commissione* e in seguito *Sessione* ... - *Iscrizioni aperte dalle ore 10:00 del .... alle ore 13:00 del...* . Procedi con l'inserimento dei dati richiesti.

|                                  | <b>Università</b> degli <b>Studi</b> di <b>Parma</b><br>Dipartimento di Scienze Economiche e<br>Aziendali |
|----------------------------------|----------------------------------------------------------------------------------------------------|
|                                  | "ISCRIZIONE LAUREE TRIENNALI"                                                                             |
|                                  | Cognome:<br>Nome:<br>Codice Fiscale:<br>Matricola:<br>Cittadinanza:                                       |
| <u>vai alla pagina superiore</u> |                                                                                                    |

#### Clicca sulla sessione di laurea

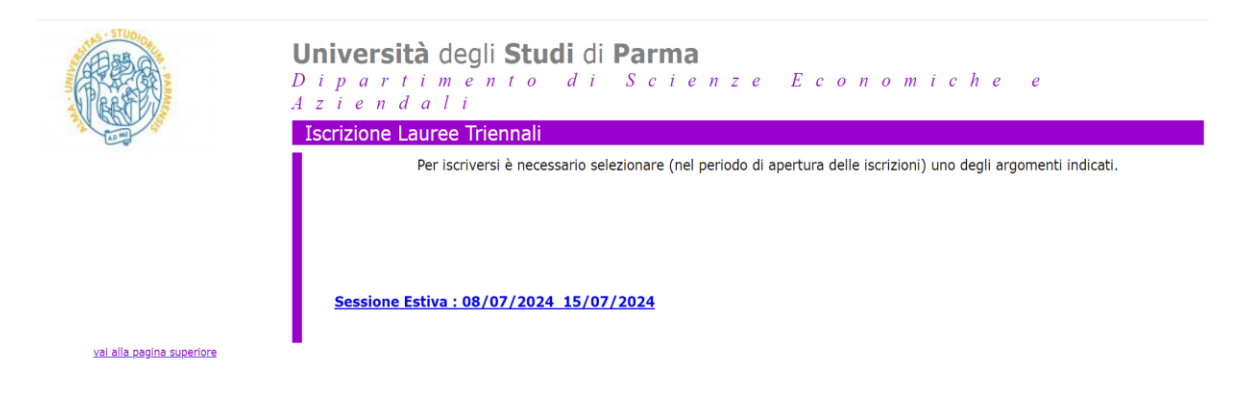

| Dipartimento di Scienze Economiche e Aziendali | U.O. Amministrazione Dipartimentale - Didattica | Pag. 4 di 7 |
|------------------------------------------------|-------------------------------------------------|-------------|
|------------------------------------------------|-------------------------------------------------|-------------|

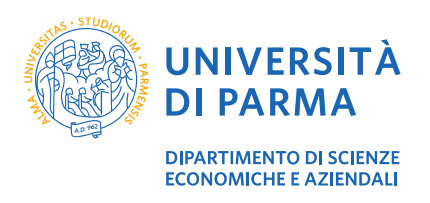

#### Guida pratica iscrizione prova finale

Scegli il **docente** del tuo corso di laurea con relativa commissione.

|                           | Università degli Studi di Parma<br>Dipartimento di Scienze Economiche e<br>Aziendali                                                                                       |  |
|---------------------------|----------------------------------------------------------------------------------------------------|--|
| The second second         | Iscrizione Lauree Triennali                                                                                                    |  |
|                           | Sessione Estiva                                                                                                    |  |
|                           | Visualizza tutte le commissioni                                                                                                    |  |
|                           | In questa pagina è possibile selezionare la commissione dell'esame finale.<br>Lo studente comunicherà alla commissione l'argomento prescelto direttamente in sede d'esame. |  |
|                           | Scegli La Commissione e il Professore Relatore                                                                                                    |  |
|                           | Attenzione a scegliere commissioni CLEM o FOOD a seconda del proprio corso di laurea                                                                                       |  |
|                           | Commissione n. 1 CLEM - Kelat. Santelici Simona                                                                                                    |  |
|                           | Commissione n. 6 CLEM - Relat. Tagliavini Giulio                                                                                                    |  |
| vai alla pagina superiore | Commissione n. 7 FOOD - Relat. Adamo Erica                                                                                                    |  |
|                           | Commissione n. 7 FOOD - Relat Artini Filippo                                                                                                    |  |
|                           | Commissione n. 7 FOOD - Relat. Begine Deboran                                                                                                    |  |
|                           | Commissione n. 7 FOOD - Relat. Cristini Guido                                                                                                    |  |
|                           | Commissionen, 7 FOOD - Relat, Brinetti Marco                                                                                                    |  |
|                           | Commissione n. 7 FOOD - Relat. Grandi Alberto                                                                                                    |  |
|                           | Commissione n. 7 FOOD - Relat. Mansani Luigi                                                                                                    |  |
|                           | Commissione n. 7 FOOD - Relat. Poletti Lucia                                                                                                    |  |
|                           | Commissione n. 7 FOOD - Relat. Rosa Carlo                                                                                                    |  |
|                           | Commissione n. / FOOD - Relat. Santelici Simona                                                                                                    |  |
|                           | Commissione n. / FOOD - Relat Tagiavini Guilo                                                                                                    |  |
|                           | Commissione n.8 FOOD - Relat. Dut Francesca                                                                                                    |  |
|                           | Commissionen, 8 FOOD - Relat, Lazzi Camilla                                                                                                    |  |
|                           | Commissione n. 8 FOOD - Relat. Malacarne Massimo                                                                                                    |  |
|                           | Commissione n. 8 FOOD - Relat. Malcevschi Alessio                                                                                                    |  |
|                           | Commissione n. 8 FOOD - Relat. Marmiroli Nelson 🔹                                                                                                    |  |
|                           |                                                                                                    |  |

#### Scegli l'argomento.

| rizione                                                                                                    | lauree triennali                                                                                                    |
|----------------------------------------------------------------------------------------------------|----------------------------------------------------------------------------------------------------|
| <u>Torna Ir</u>                                                                                                    | ndietro                                                                                                    |
| PER PERI<br>NELLA SI                                                                                                    | EZIONARE LA PROCEDURA DI ISCRIZIONE E'NECESSARIO SELEZIONARE UNO DEGLI ARGOMENTI INDICATI<br>ZIONE "Argomenti"                                                     |
|                                                                                                    | Commissione:                                                                                                    |
| CLEM                                                                                                    | - Commissione n. 6                                                                                                    |
|                                                                                                    | Professori:                                                                                                    |
| Tagliavin<br>Adamo E<br>Arfini Fili<br>Beghè De<br>Bellini Si<br>Corbellin<br>Fanelli Si<br>Ferretti N<br>Grandi A<br>Mansani<br>Poletti Lu<br>Rosa Car<br>Sanfelici | i Giulio (PRESIDENTE)<br>rica<br>ppo<br>eborah<br>Via<br>I Aldo<br>mone<br>tarco<br>bierto<br>Luigi<br>icia<br>Io<br>Simona<br>Professore Relatore: Grandi Alberto |
|                                                                                                    | Argomenti:                                                                                                    |
| <u>L'industri</u><br>Le migra                                                                                                    | alizzazione italiana nel XX secolo - Italian industrialization in the XX Century                                                                                   |

Dipartimento di Scienze Economiche e Aziendali U.O. Amministrazione Dipartimentale - Didattica Pag. 5 di 7

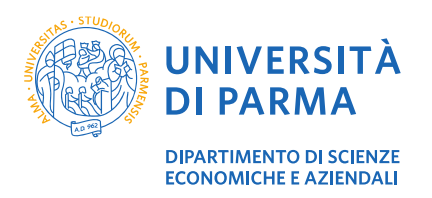

Verifica la tua scelta e clicca su *conferma l'iscrizione a questa commissione* ATTENZIONE! Una volta confermata l'iscrizione, non sarà più possibile modificarla neppure dalla segreteria didattica.

| a Indietro | <b>Università</b> degli <b>Studi</b> di <b>Parma</b><br>Dipartimento di Scienze Economiche e<br>Aziendali<br>Isotiana lavara triangli                                                                                                    |
|------------|----------------------------------------------------------------------------------------------------|
| ALC MAT    |                                                                                                    |
|            | INFORMAZIONI RIASSUNTIVE                                                                                                    |
|            | Sessione Estiva : 08/07/2024 15/07/2024                                                                                                    |
|            | Commissione<br>Commissione n. 6 CLEM - Relat. Grandi Alberto                                                                                                    |
|            | Professori<br>Arfini Filippo<br>Sanfelici Simona<br>Ferretti Marco<br>Bellini Silvia<br>Corbellini Aldo<br>Fanelli Simone<br>Rosa Carlo<br>Beghè Deborah<br>Adamo Erica<br>Tagliavini Giulio<br>Grandi Alberto<br>Poletti Lucia<br>Mansani Luigi |
|            | Argomento scelto<br>L'industrializzazione italiana nel XX secolo - Italian industrialization in the XX Century                                                                                                    |
|            | Conferma l'iscrizione a questa commissione                                                                                                    |

Al termine della procedura ti verrà mostrata la pagina dell'avvenuta registrazione. Clicca *stampa il modulo* e procedi con la stampa della pagina che dovrai poi allegare alla domanda conseguimento titolo di ESSE3.

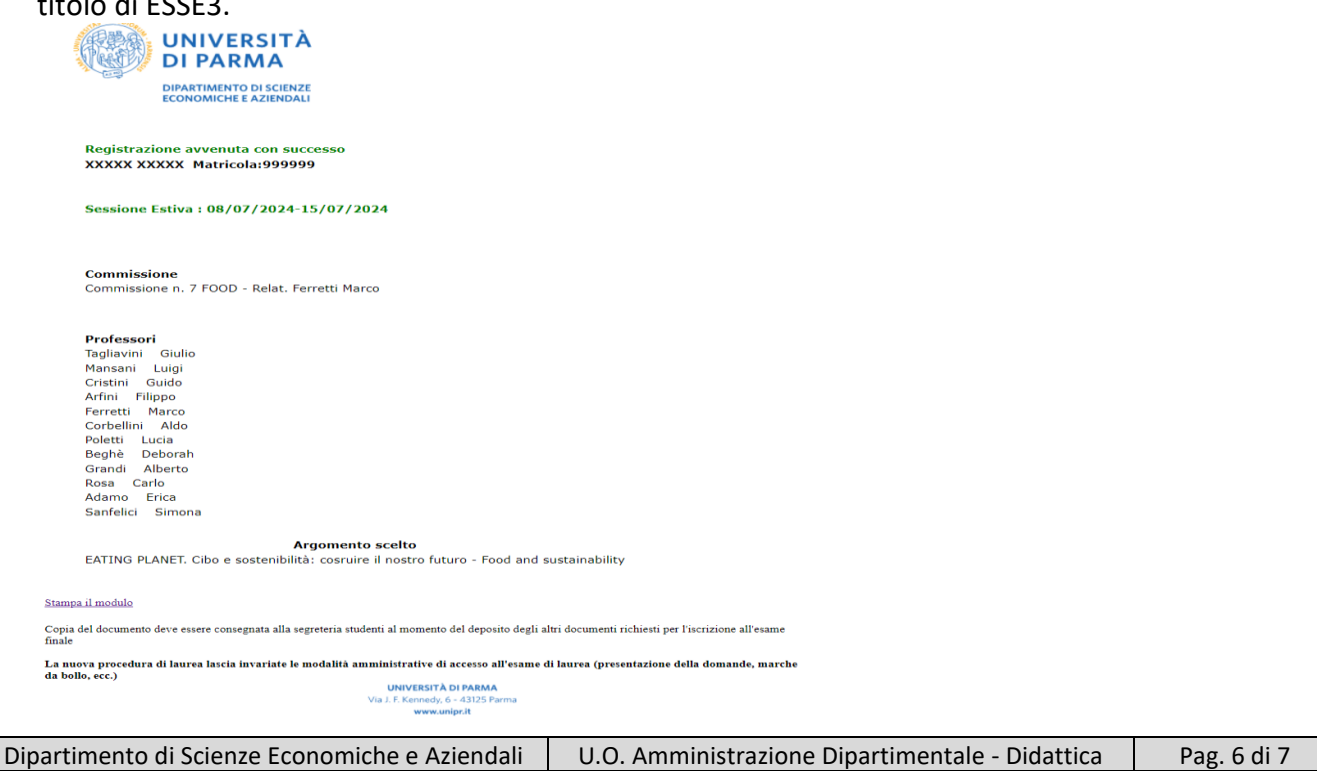

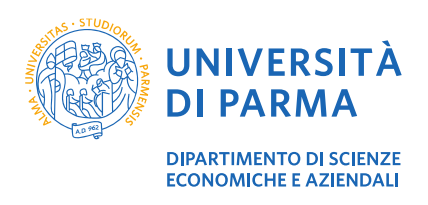

# 4. Supporto

Se incontri difficoltà nel seguire la guida e se hai necessità di maggiori informazioni, puoi inviare una richiesta via mail alla Segreteria Didattica <u>didattica.sea@unipr.it</u> indicando nome, cognome, matricola e una descrizione del problema o della richiesta.